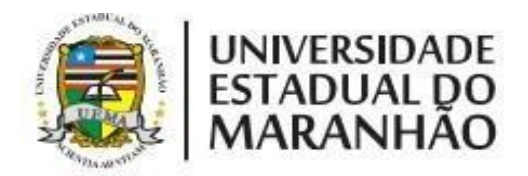

# **GUIA DO USUÁRIO**

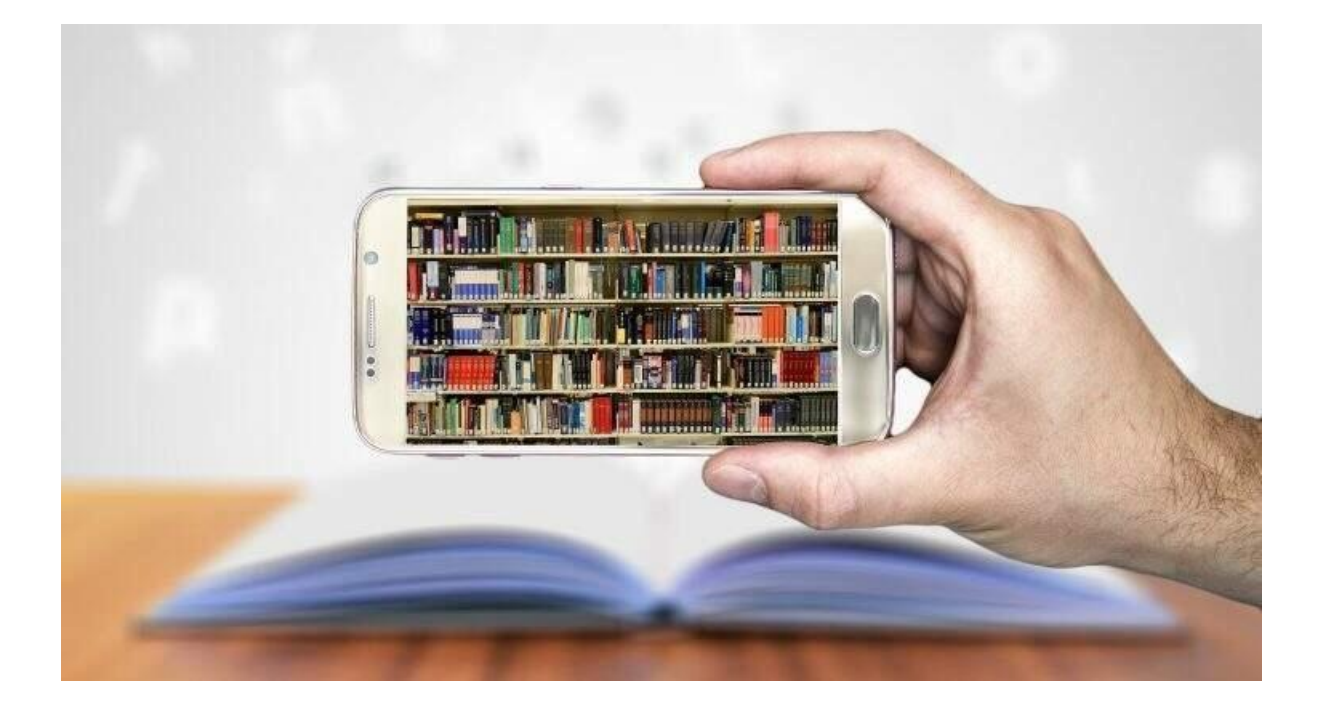

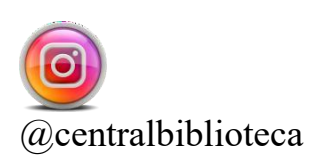

# APRESENTAÇÃO

Prezado usuário (a), seja bem-vindo (a)!

Com a retomada do semestre, o Sistema de Bibliotecas da UEMA elaborou um guia com informações sobre os serviços disponibilizados à comunidade acadêmica.

Desejamos que sua vida acadêmica seja repleta de descobertas, desafios, alegrias, amizades e muito sucesso!

# SUMÁRIO

| CADASTRO DO USUÁRIO NA BIBLIOTECA   | 3  |
|-------------------------------------|----|
| CONSULTA AO CATÓLOGO SIGUEMA        | 4  |
| EMPRÉSTIMO DE LIVROS                | 8  |
| RENOVAÇÃO ONLINE                    | 9  |
| DEVOLUÇÃO DE LIVROS E PENALIDADES   | 10 |
| EMISSÃO DE DOCUMENTO DE NADA CONSTA | 10 |
| CAPACITAÇÕES                        | 11 |
| PLATAFORMAS VIRTUAIS                | 12 |
| PERIÓDICOS UEMA                     | 14 |
| PORTAL DE PERIÓDICOS DA CAPES       | 15 |
| REPOSITÓRIO DIGITAL                 | 18 |
| ELABORAÇÃO DE FICHAS CATALOGRÁFICAS | 19 |
|                                     |    |

## CADASTRO DO USUÁRIO NA BIBLIOTECA SETOR DE CIRCULAÇÃO

Ainda não tem cadastro no Módulo Biblioteca do SigUema? Entre no SigUema Acadêmico, e na aba Biblioteca, clique em "Cadastrar para usar os serviços da Biblioteca". Em seguida, crie uma senha de 6 (seis) a 8 (oito) dígitos. Pronto! Você está apto a usar os serviços de informação do SIB/UEMA, e realizar procedimentos, tais como: empréstimo, renovação e devolução.

| Cadastrar para Utilizar os Serviços da Biblioteca                         |                                                                                                    |
|---------------------------------------------------------------------------|----------------------------------------------------------------------------------------------------|
|                                                                           |                                                                                                    |
| Pesquisar Materia <mark>l n</mark> o Acervo<br>Pesquisar Artigo no Acervo |                                                                                                    |
| Empréstimos                                                               | •                                                                                                    |
| Disseminação Seletiva da Informação                                       | •                                                                                                    |
| Informações ao Usuário                                                    | •                                                                                                    |
| Serviços ao Usuário                                                       | F                                                                                                    |
| Repositório Institucional                                                 | ri                                                                                                    |
| Compras de Livro                                                          | F                                                                                                    |
|                                                                           | Pesquisar Material no Acervo<br>Pesquisar Artigo no Acervo<br>Empréstimos<br>Disseminação Seletiva da Informação<br>Informações ao Usuário<br>Serviços ao Usuário<br>Repositório Institucional<br>Compras de Livro |

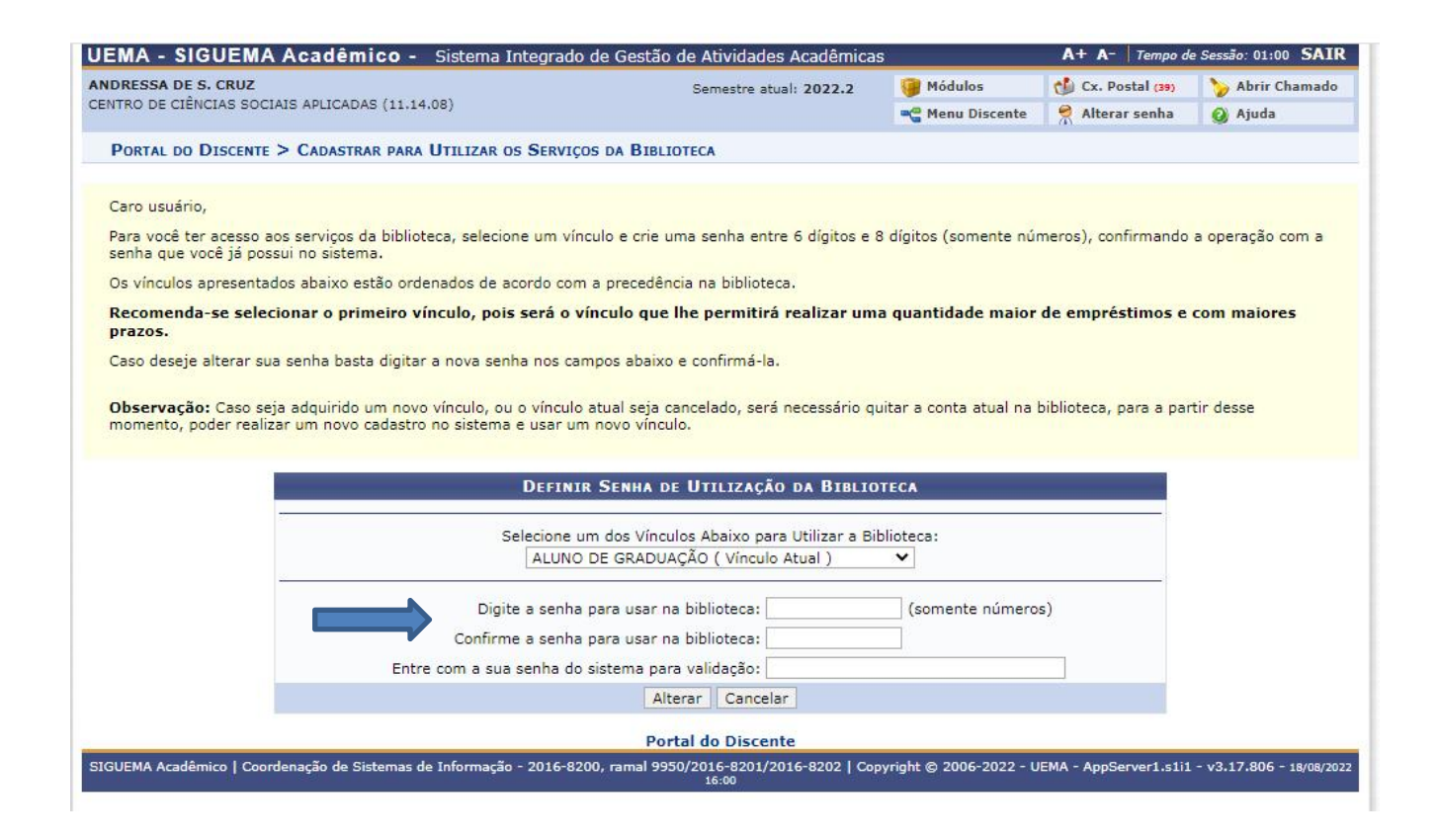

## CONSULTA AO CATÁLOGO SIGUEMA

O acervo é constituído de livros, folhetos, periódicos, monografias, dissertações, teses, documentos maranhenses e multimeios (CD-ROM, DVD), entre outros.

Para consultar o acervo, o usuário deverá seguir os seguintes passos:

#### 1º Passo

Acesse o site da biblioteca (https: www.biblioteca.uema.br) e clique em "Consulta ao acervo", ou na página da UEMA, no menu central, selecione serviços e em seguida "Biblioteca", ou no acesso rápido, escolher a aba "Biblioteca".

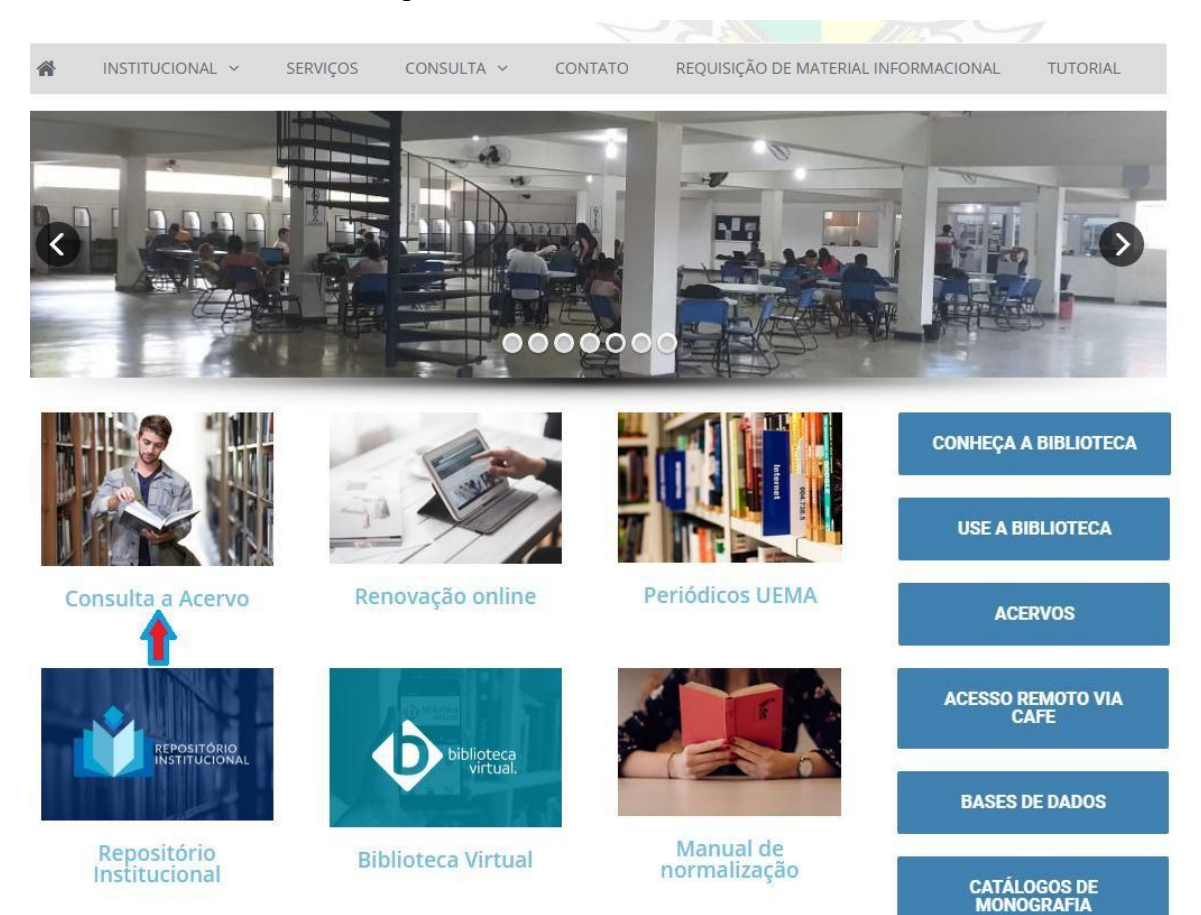

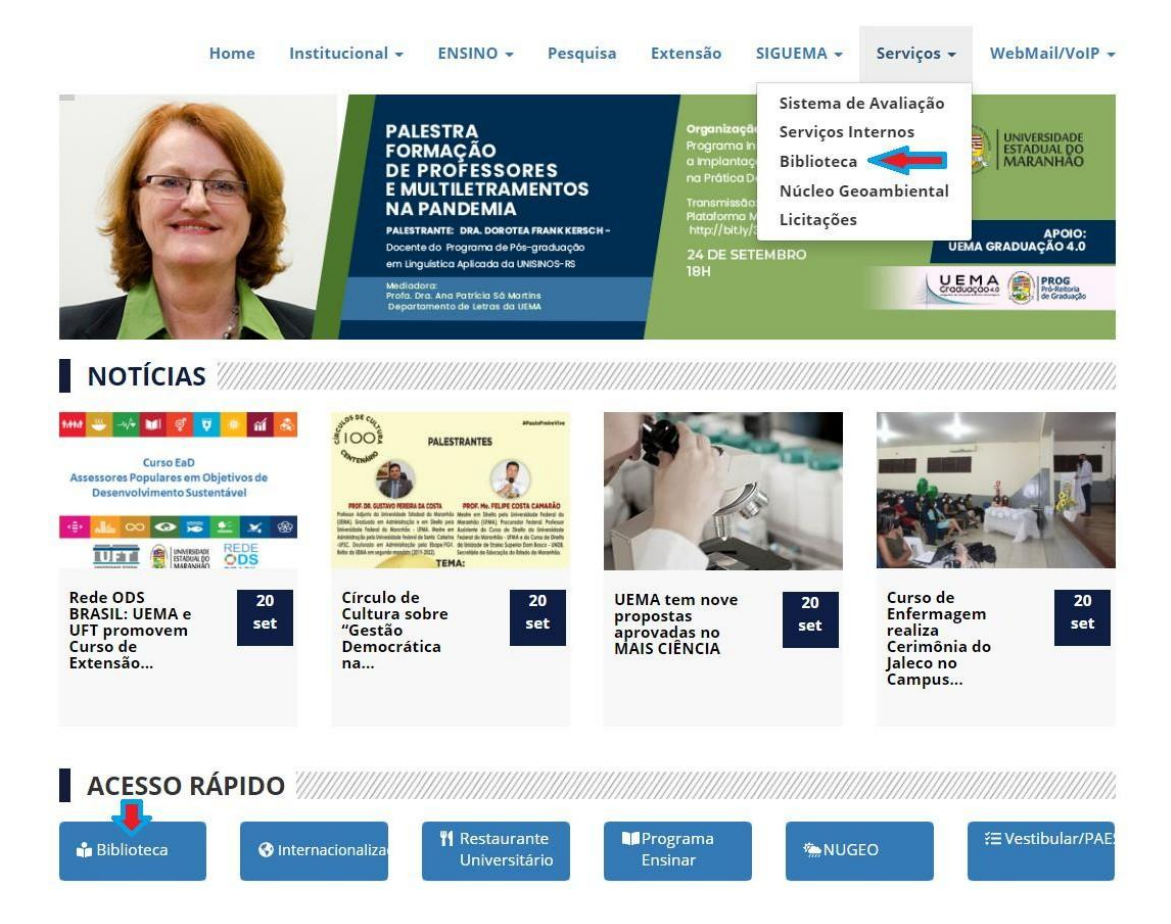

Na tela inicial, realize sua busca por título, autor (a) ou assunto, selecionando na aba "Biblioteca", a Unidade de Informação do SIB/UEMA em que deseja fazer o empréstimo e o tipo de material.

|                                         | Universidade Estadual                                                                                                    | do Maranhão                                                                                            |                                                                                                    |                                                                             | São Luís, 17 de Agosto de |
|-----------------------------------------|----------------------------------------------------------------------------------------------------|----------------------------------------------------------------------------------------------------|----------------------------------------------------------------------------------------------------|-----------------------------------------------------------------------------|---------------------------|
| UNIVERSIDADE<br>ESTADUAL DO<br>MARANHÃO | SIGAA<br>Sistema Integrado d                                                                                                    | e Gestão de Atividade                                                                                  | es Acadêmicas                                                                                      | Acessível para<br>Deficientes visuais                                       | ENTRAR NO SISTEM          |
| ISTEMA DE <b>B</b>                      | IBLIOTECAS                                                                                                    |                                                                                                    |                                                                                                    |                                                                             |                           |
|                                         | Dicas de busca:<br>Preencha os cam<br>O sistema não d<br>recupera registros cor                                                                                                    | pos conforme desejado. Usa<br>iferencia caracteres maiúscul<br>n as palavras: <i>bibliografico</i> , s | ndo mais de uma linha, a busc<br>os e minúsculos, nem acentos<br>Bibliografico, Bibliográfico, BIB | a será mais específica.<br>. Por exemplo, o termo I<br>LIOGRAFICO e BIBLIOG | bibliográfico<br>RÁFICO.  |
|                                         | << Busca Simples                                                                                                    | Busca Multi Campo                                                                                      | Busca Avançada >>                                                                                  | Busca de Autorida                                                           | ades >>                   |
|                                         |                                                                                                    | SELECIONE                                                                                              | OS CAMPOS PARA A BUSCA                                                                             |                                                                             |                           |
|                                         | ] Título:<br>] Autor:<br>] Assunto:<br>] Local de Publicação:<br>] Editora:<br>] Ano de Publicação de:<br>Ordenação:<br>Registros por página:<br>] Biblioteca:<br>] Coleção:<br>] Tipo de Material: | Titulo v<br>25 v<br>SELECIONE<br>SELECIONE<br>SELECIONE<br>SELECIONE<br>SELECIONE<br>SELECIONE         |                                                                                                    |                                                                             | ~                         |
| Não                                     | encontrou o que estava j                                                                                                    | orocurando? Cadastre-se p<br>(ri                                                                       | bara receber avisos quando<br>aquer autenticação)                                                  | novos materiais forei                                                       | m incluídos no acervo.    |

Na lista de resultados, são apresentados todos os materiais informacionais recuperados, que podem estar em duas situações: disponível ou emprestado.

|                                         | Universidade Estadual d       | lo Maran  | hão                                           |                                       | São Luís, 17 de Agosto de 2022 |
|-----------------------------------------|-------------------------------|-----------|-----------------------------------------------|---------------------------------------|--------------------------------|
| Universidade<br>Estadual do<br>Maranhão | SIGAA<br>Sistema Integrado de | Gestão    | de Atividades Acadêmica                       | Acessível para<br>Deficientes visuais | ENTRAR NO SISTEMA              |
| MATERIAIS DE                            | υμ Τίτυιο                     |           |                                               |                                       |                                |
|                                         | << Primeiro Registro          | <         | Registro Anterior Próx                        | imo Registro > Último                 | Registro >>                    |
|                                         |                               |           | DADOS DO TÍTULO                               |                                       | 40                             |
| 1                                       | Registro no                   | Sistema:  | 1350                                          |                                       |                                |
|                                         | Número de C                   | hamada:   | 620.193 G338c 1970                            |                                       |                                |
|                                         |                               | Autor:    | Gentil, Vicente                               |                                       |                                |
|                                         |                               | Título:   | Corrosão                                      |                                       |                                |
|                                         | Local da Pul                  | blicação: | Rio de Janeiro                                |                                       |                                |
|                                         |                               | Editora:  | Almeida Neves                                 |                                       |                                |
|                                         | Ano Pul                       | blicação: | 1970                                          |                                       |                                |
|                                         |                               | Edição:   | 2. ed.                                        |                                       |                                |
|                                         |                               | Assunto:  | Auticorrivos                                  |                                       |                                |
|                                         |                               |           | Corrosão                                      |                                       |                                |
|                                         | Escolha a Biblioteca: BIBLI   | OT-CENTRA | AL - BIBLIOTECA CENTRAL<br>Exemplar(es) 1 a 7 | ▼]<br>DE 7                            |                                |
| Cód. Barras                             | Tipo de Material              | Coleção   | Status                                        | Situação                              |                                |
| BIBLIOTECA                              | CENTRAL                       |           |                                               |                                       |                                |
| 2832                                    | Livro                         | Livros    | REGULAR                                       | Disponível                            |                                |
| Localização:                            | 620.193 G338c 1970            |           |                                               |                                       |                                |
|                                         |                               |           | Mostrar Detalhes                              |                                       |                                |
| 2833                                    | Livro                         | Livros    | REGULAR                                       | Disponível                            |                                |
| Localização:                            | 620.193 G338c 1970            |           |                                               |                                       |                                |
|                                         |                               |           | Mostrar Detalhes                              |                                       |                                |
| 2834                                    | Livro                         | Livros    | REGULAR                                       | Disponível                            |                                |
| Localização:                            | 620.193 G338c 1970            |           |                                               |                                       |                                |
|                                         |                               |           | Mostrar Detalhes                              |                                       |                                |
| 2835                                    | Livro                         | Livros    | REGULAR                                       | Disponível                            |                                |
| Localização:                            | 620.193 G338c 1970            |           |                                               |                                       |                                |
|                                         |                               |           | Mostrar Detalhes                              |                                       |                                |

## **EMPRÉSTIMO DE LIVROS**

O Sistema de Bibliotecas – SIB/UEMA efetua serviços de empréstimo de coleções com status regular, mediante atendimento presencial no Setor de Atendimento ao Usuário. Localizada a obra no acervo, dirija-se ao balcão de atendimento para realizar o empréstimo.

## **MODALIDADES DE EMPRÉSTIMOS**

| GRADUAÇÃO / PÓS-GRADUAÇÃO / DOCENTE                                                 |
|-------------------------------------------------------------------------------------|
| <b>EMPRÉSTIMO DOMICILIAR</b> : até 5 (cinco) livros;<br>prazo de 14 (catorze) dias. |
| <b>CONSULTA LOCAL</b> : até 05 (cinco) livros; prazo de 8 (oito) horas.             |

#### **RENOVAÇÃO ONLINE**

O SIB/UEMA oferece a todos os seus usuários cadastrados e ativos os serviços de renovação online através do Módulo Biblioteca do SigUema, cuja operação é permitida por até (03) três vezes, desde que não haja reserva para a (s) obra (s). Para efetuar a renovação, siga os seguintes passos:

#### 1º Passo

Na página do SigUema Acadêmico, no portal do discente, acesse o Módulo Biblioteca no canto superior da tela, clique em "Empréstimos", e em seguida, em "Renovar meus empréstimos".

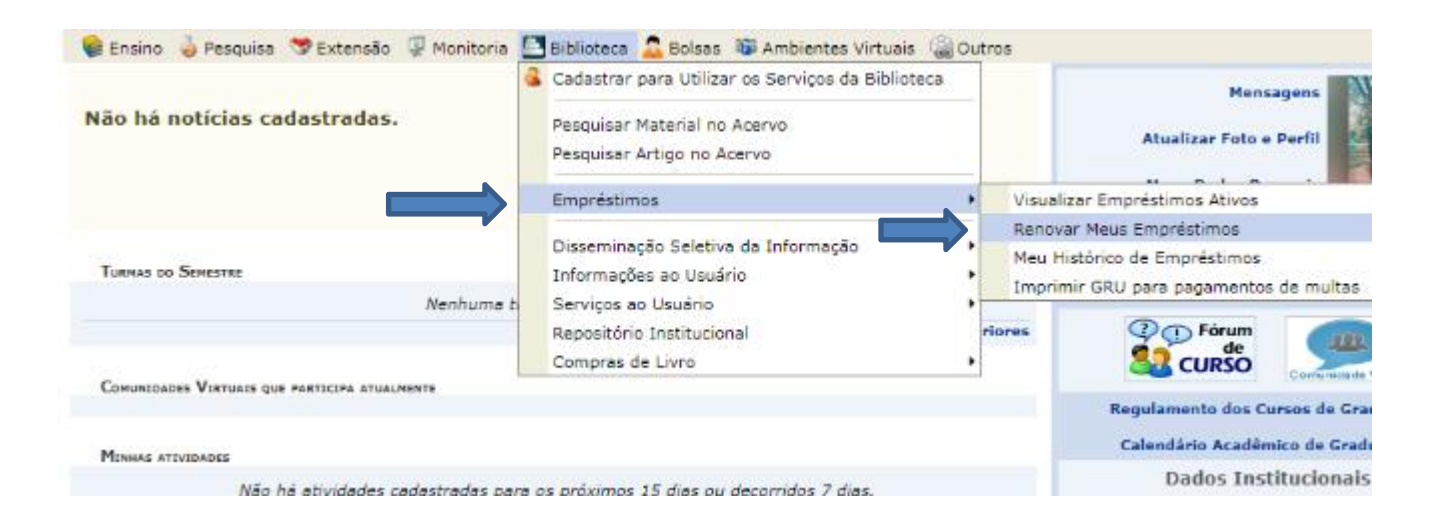

Selecione o material informacional a ser renovado e clique em "Renovar empréstimos selecionados".

| PORTAL DO DISCENTE > RENOVAR EMPRESTIMOS                                            |                                      |                                                     |                               |                                     |
|-------------------------------------------------------------------------------------|--------------------------------------|-----------------------------------------------------|-------------------------------|-------------------------------------|
| Caro usuário, a lista abaixo apresenta todos o                                      | os seus empréstimos renováveis.      |                                                     |                               |                                     |
| Selecione os empréstimos que deseja renova                                          | r e clique em "Renovar Empréstimos S | elecionados".                                       |                               |                                     |
| Atenção: Apenas os empréstimos selecionad                                           | los serão renovados.                 |                                                     |                               |                                     |
|                                                                                     |                                      |                                                     |                               |                                     |
|                                                                                     | Empréstimos Ativos Re                | ENOVÁVEIS (1)                                       |                               |                                     |
|                                                                                     |                                      |                                                     |                               |                                     |
| Informações do Material                                                             |                                      | Data do Empréstimo                                  | Tipo do Empréstimos           | Prazo                               |
| Informações do Material 4208 - Hawking, Stephen William Uma breve his CENTRAL       | stória do tempo - BIBLIOTECA         | Data do Empréstimo<br>04/08/2022                    | Tipo do Empréstimos<br>NORMAL | <b>Prazo</b><br>29/08/2022 23:59:59 |
| Informações do Material<br>4208 - Hawking, Stephen William Uma breve his<br>CENTRAL | stória do tempo - BIBLIOTECA         | Data do Empréstimo<br>04/08/2022<br>onados Cancelar | Tipo do Empréstimos<br>NORMAL | Prazo<br>29/08/2022 23:59:5         |

#### DEVOLUÇÃO DE LIVROS E PENALIDADES

A devolução do material informacional deverá ocorrer dentro do prazo estabelecido e poderá ser feita pelo usuário ou terceiros no balcão de atendimento das bibliotecas do SIB/UEMA. O atraso na devolução ou renovação deste implicará em multa no valor de R\$ 0,50 (cinquenta centavos) por dia e por livro.

## EMISSÃO DE DOCUMENTO DE NADA CONSTA

A declaração de nada consta (quitação) é um documento obrigatório para fins de colação de grau e diploma de conclusão de curso, sendo concedida somente ao usuário que não tiver empréstimos ou débitos nas bibliotecas do SIB/UEMA. Sua emissão deverá ser solicitada pelo e-mail <u>biblioteca@uema.br</u> ou diretamente no balcão de atendimento. Em qualquer uma das situações, o aluno deverá disponibilizar seu histórico definitivo ou do SIGUEMA. Ressaltamos ainda que o documento de nada consta tem validade de 30 (trinta) dias e que após sua emissão, o discente será desvinculado do SIB/UEMA.

## CAPACITAÇÕES

Por meio da Plataforma Meet ou na modalidade presencial, oferecemos as seguintes capacitações:

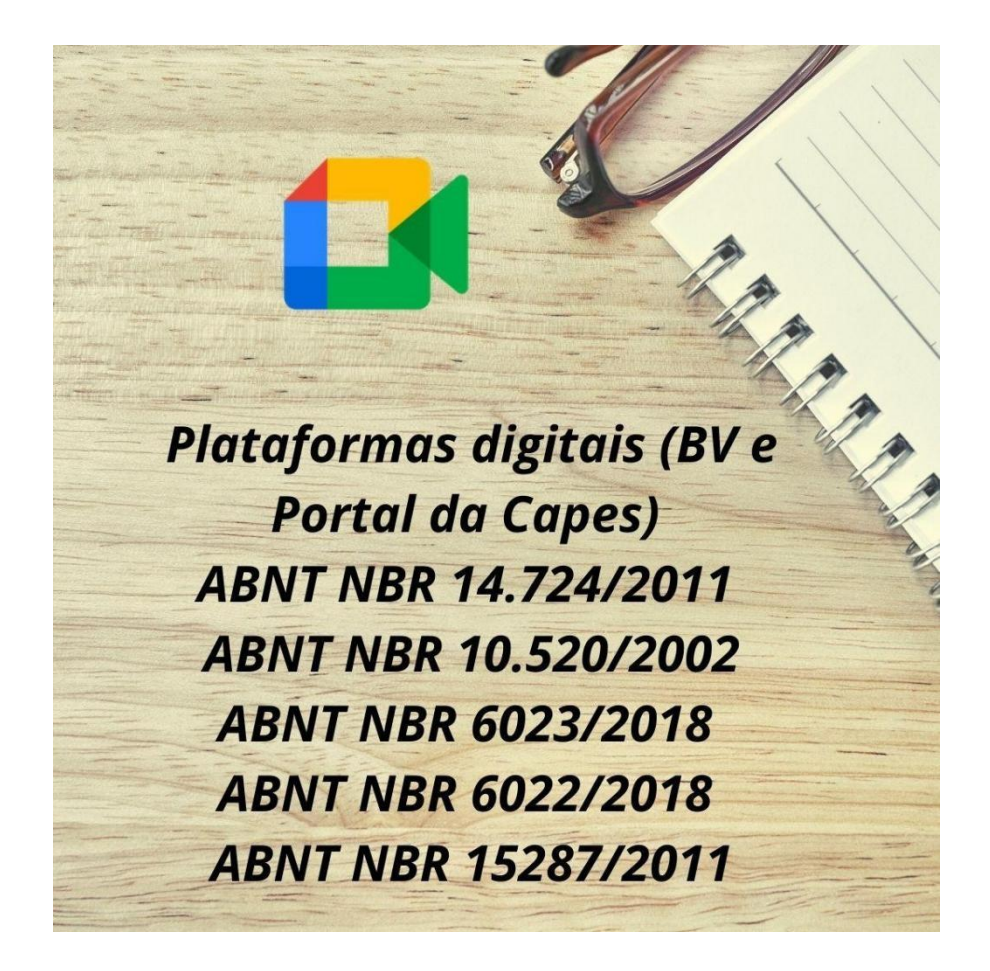

O agendamento deve ser feito pelo professor diretamente com o bibliotecário ou no seguinte e-mail:<u>biblioteca@uema.br</u>.

#### PLATAFORMAS VIRTUAIS

O SIB/UEMA disponibiliza três plataformas inovadoras que oferecem acesso a milhares de e-books em todas as áreas do conhecimento (Biblioteca Virtual 3.0 Pearson e Minha Biblioteca) e normas técnicas (Target GEDWEB).

Para acessá-las, no site da biblioteca, clique na aba da Biblioteca Virtual desejada, e em seguida, com seu login do SigUema, navegue pela BV, fazendo sua pesquisa por título, autor ou assunto.

Qualquer dificuldade com o acesso ou dúvidas, entre emcontato conosco pelo email: <u>biblioteca@uema.br</u> ou diretamente no balcão de atendimento.

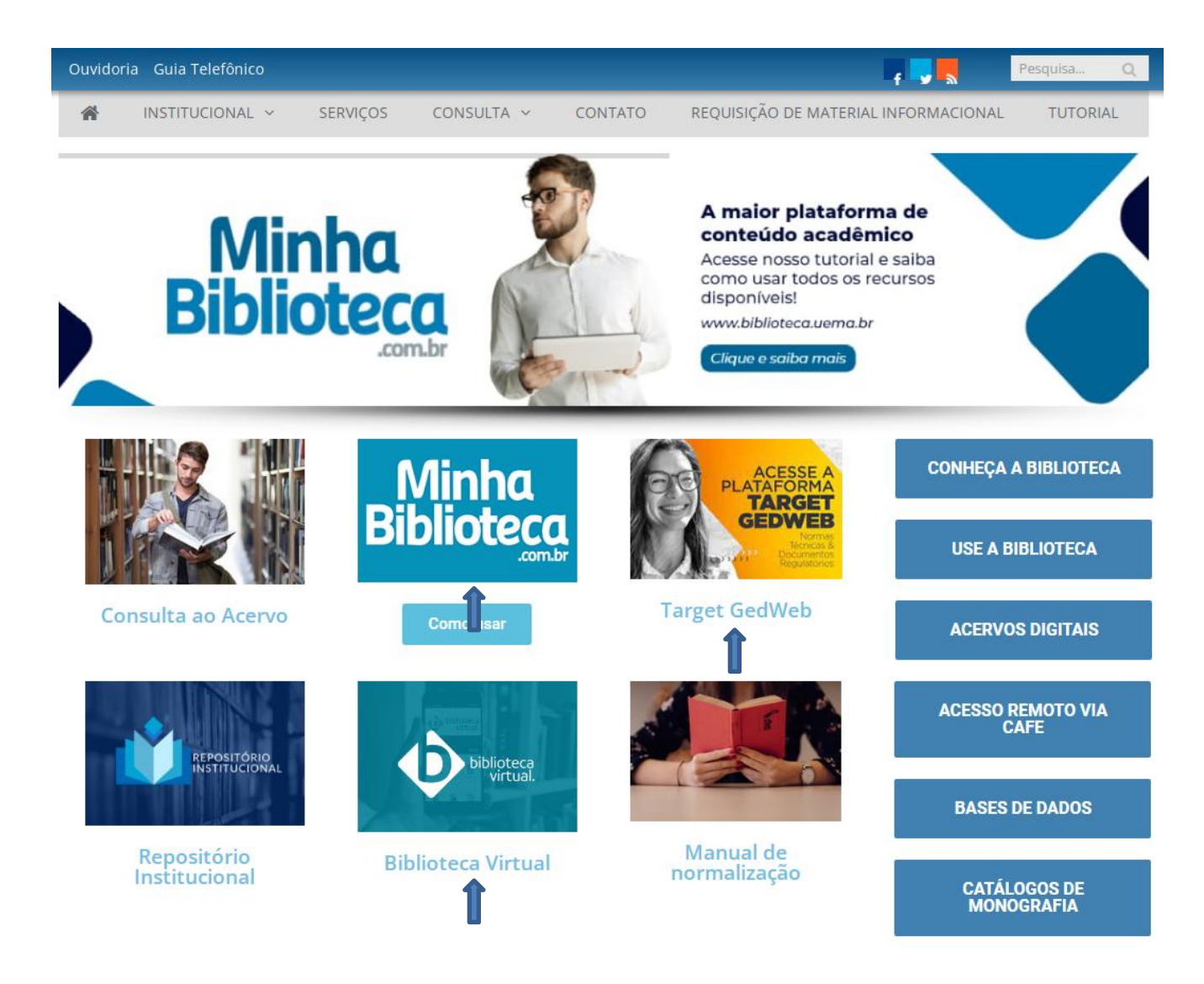

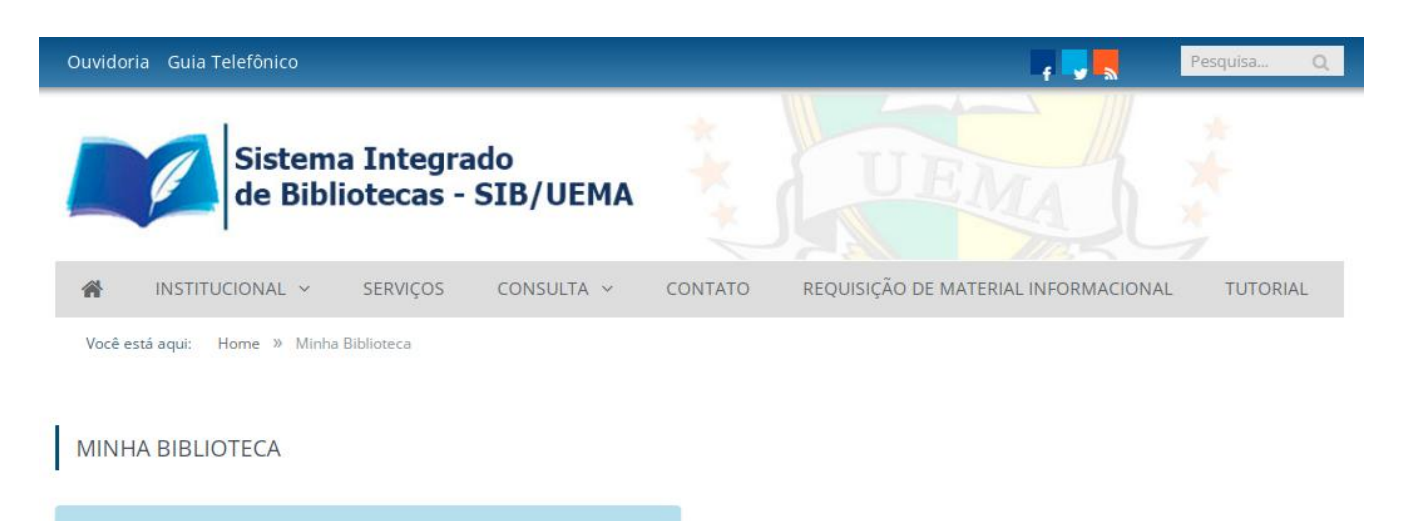

## Acesso Minha Biblioteca

Faça seu login com usuário e senha do SigUema

CPF

Informe apenas os números

Senha

Informe sua senha

Enviar

# PERIÓDICOS UEMA

## SETOR DE COLEÇÕES ESPECIAIS

No site do Sistema de Bibliotecas da UEMA, é possível acessar uma seleção de publicações periódicas eletrônicas, de temáticas diversas, com acesso gratuito ao conteúdo publicado em seus artigos.

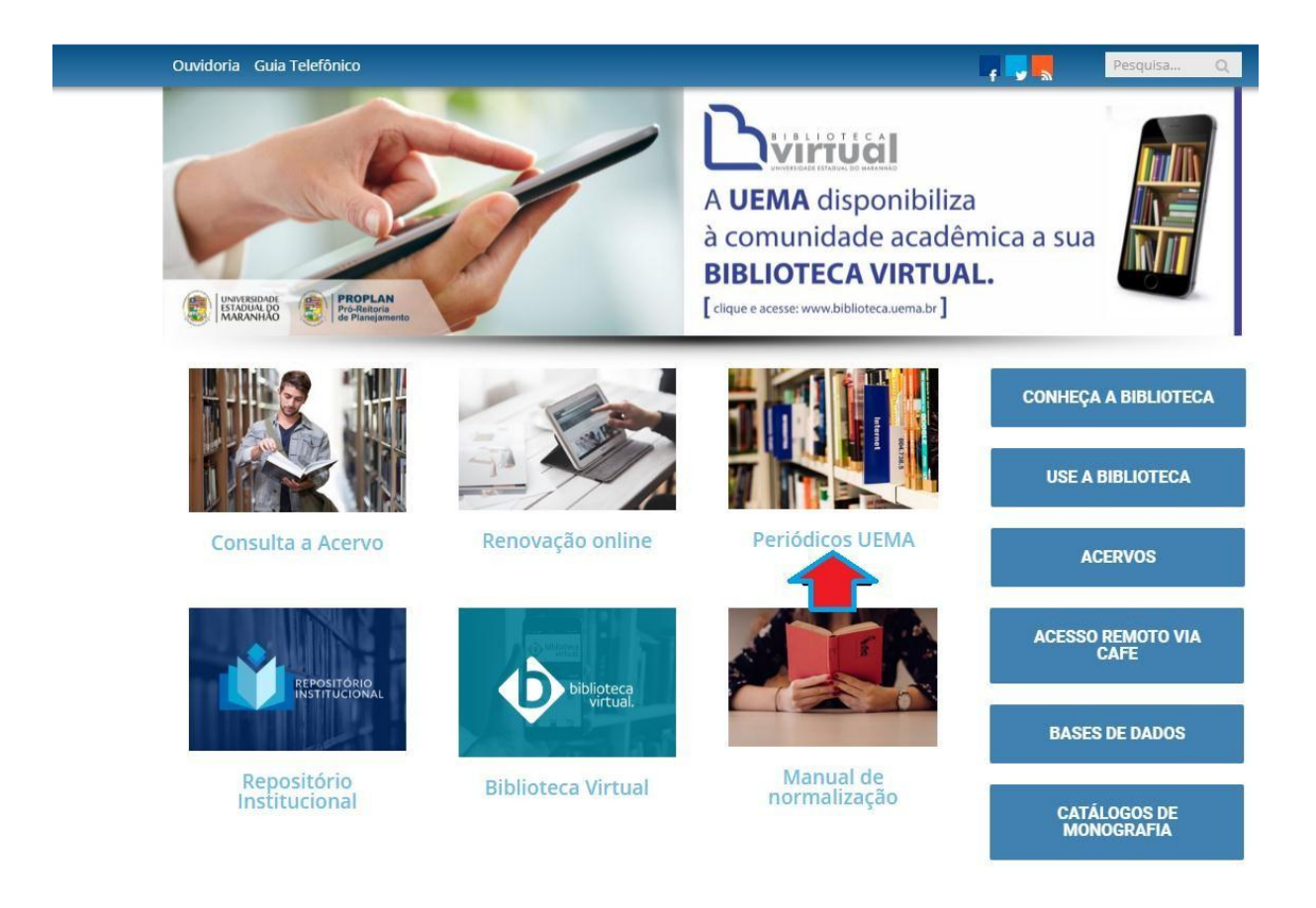

## PORTAL DE PERIÓDICOS DA CAPES

Permite o acesso a base de dados, e-books, normas técnicas, enciclopédias, entre outros. Disponibiliza treinamentos online.

Acesse os seguintes sites:

www.periodicos.capes.gov.br

www.biblioteca.uema.br

Clique no ícone de Periódicos e você será redirecionado.

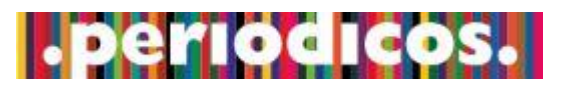

#### 1º Passo

Selecione a opção "Acesso CAFe"

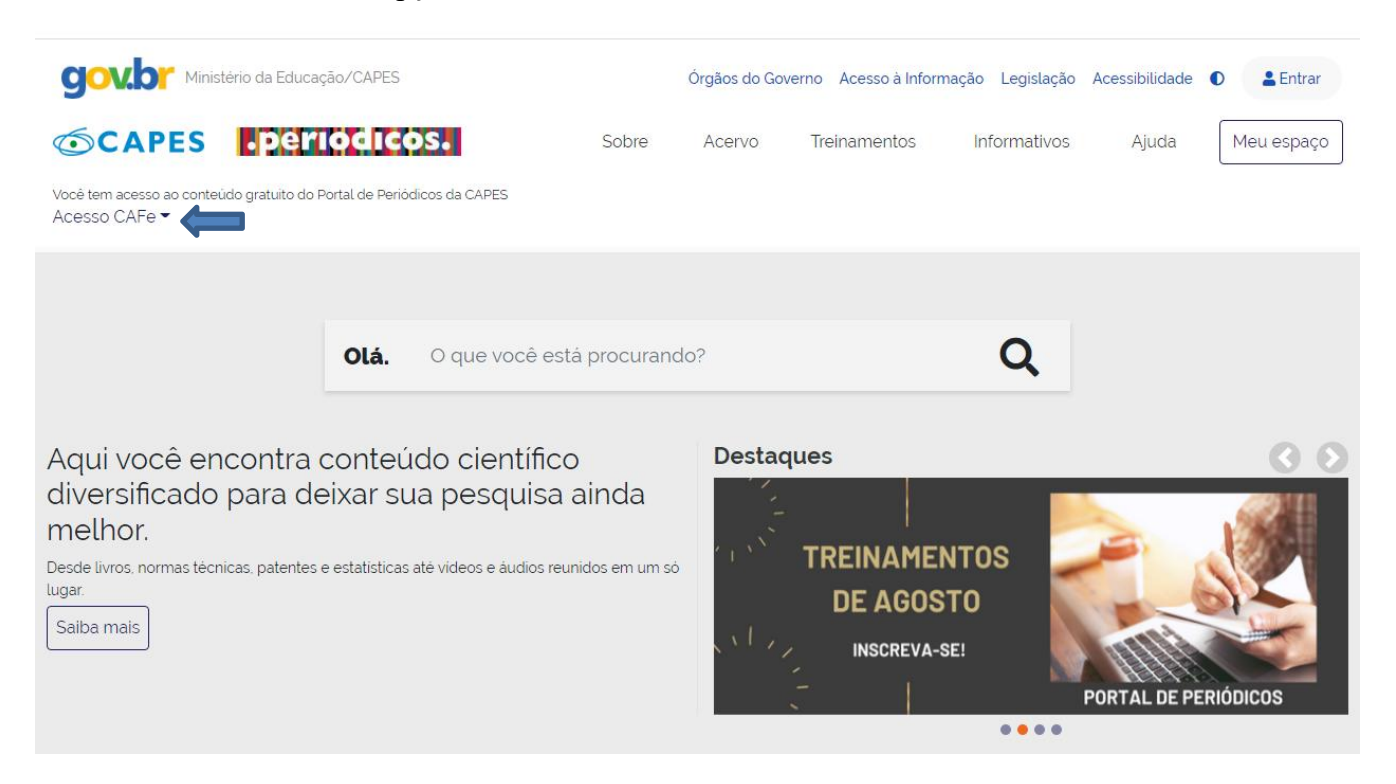

Selecione sua Instituição.

| <b>Govior</b> Ministério da Educação/CAPES                                                                     |                                                         |                                      | Órgãos do Gove                          | erno Acesso à Inform                              | ação Legislação Ad                      | cessibilidade 🕻  | Entrar     |
|----------------------------------------------------------------------------------------------------|---------------------------------------------------------|--------------------------------------|-----------------------------------------|---------------------------------------------------|-----------------------------------------|------------------|------------|
|                                                                                                    | os.                                                     | Sobre                                | Acervo                                  | Treinamentos                                      | Informativos                            | Ajuda            | Meu espaço |
| Você tem acesso ao conteúdo gratuito do Portal de Perió<br>Acesso CAFe ▼                                       | dicos da CAPES                                          |                                      |                                         |                                                   |                                         |                  |            |
| Acesso Cafe                                                                                                    |                                                         |                                      |                                         |                                                   |                                         |                  |            |
| Acesso CAFe                                                                                                    |                                                         |                                      |                                         |                                                   |                                         |                  |            |
| Esta opção permite o acesso remoto<br>Este serviço é provido pelas instituiç<br>biblioteca de sua instituição. | ao conteúdo assinado do<br>Ses participantes, ou seja,  | o Portal de Peri<br>, o nome de us   | iódicos da CAPE<br>suário e senha pa    | 5 disponivel para sua ir<br>ra acesso devem ser v | nstituição.<br>erificados junto à equip | e de TI ou de    |            |
| Para utilizar a identificação por meio<br>para mais informações e acesse tam                                   | da CAFe, sua instituição d<br>bém o Tutorial para enten | leve aderir a es<br>ider o passo a j | sse serviço provi<br>passo do acesso    | do pela Rede Nacional<br>remoto.                  | de Ensino e Pesquisa (                  | RNP). Clique aqu | i          |
|                                                                                                    |                                                         |                                      | cafe<br>omunidade<br>icadêmica federada |                                                   |                                         |                  |            |
| UEM                                                                                                    | A - UNIVERSIDADE EST                                    | TADUAL DO I                          | MARANHÃO                                |                                                   | -                                       | 8                |            |
|                                                                                                    |                                                         | E                                    | Enviar                                  |                                                   |                                         |                  |            |
|                                                                                                    |                                                         |                                      |                                         |                                                   |                                         |                  |            |

Informe seu CPF e sua senha do SIGUEMA. Em seguida, clique em "Login".

| cafe comunidade<br>acadêmica federada                                                                                  |
|----------------------------------------------------------------------------------------------------|
| UNIVERSIDADE<br>ESTADUAL DO<br>MARANHÃO                                                                                |
| <u>Clique aqui</u> para saber mais.                                                                                    |
| Senha                                                                                                    |
| <ul> <li>Não salvar meu login</li> <li>Remover qualquer permissão previamente concedida dos meus atributos.</li> </ul> |
| Login                                                                                                    |
|                                                                                                    |

## **REPOSITÓRIO DIGITAL**

O Repositório tem como missão reunir, armazenar, organizar e disseminar a produção científica e intelectual da comunidade universitária (dissertações, teses, trabalhos de conclusão de curso, monografias, relatórios, entre outros).

Disponível através do site www.biblioteca.uema.br.

A pesquisa pode ser realizada por autor, título ou assunto.

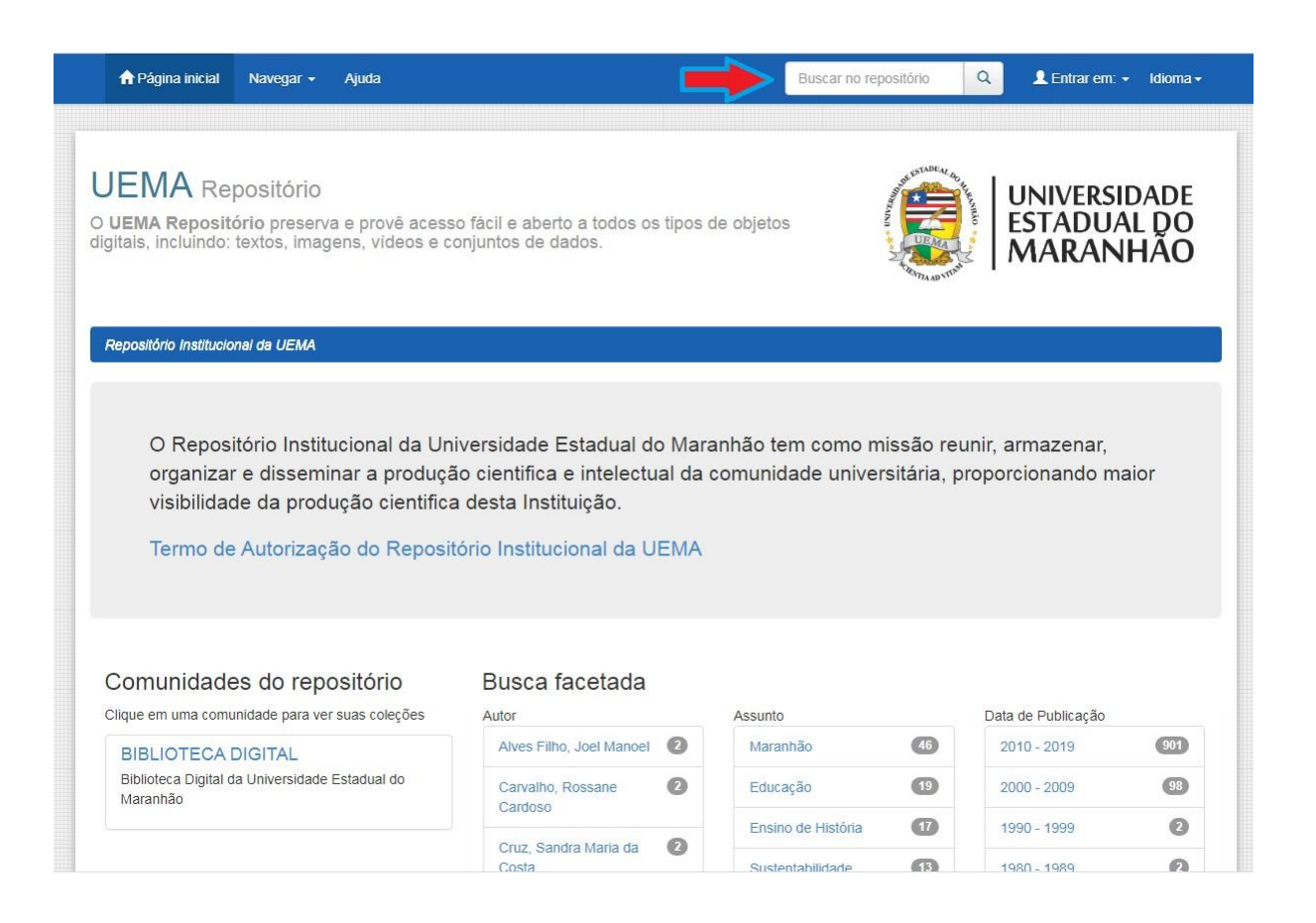

#### ELABORAÇÃO DE FICHAS CATALOGRÁFICAS

A ficha catalográfica contém elementos de descrição física necessários para identificar uma obra, especificando dados como autoria, título, conteúdo e temática do trabalho acadêmico, bem como facilitando sua recuperação no acervo digital da UEMA. Trata-se de um elemento pré-textual obrigatório na elaboração de trabalhos acadêmicos.

Solicite pelos e-mails <u>biblioteca@uema.br</u> ou <u>bibliotecauema@gmail.com</u>, informando os seguintes dados:

- Nome completo do autor;
- título;
- subtítulo (se houver);
- natureza acadêmica (monografia, dissertação, tese, entre outros);
- nome completo e titulação do Orientador e Coorientador (este último, se houver);
- curso de graduação ou pós-graduação;
- palavras-chave (as mesmas do resumo);
- ano de defesa;
- e-mail para envio da ficha.

O prazo para atendimento é de 2 (dois) a 7 (sete) dias úteis, e os pedidos são atendidos por ordem de chegada. Por isso, recomendamos que não deixe seu pedido para a última hora, pois a demanda é alta em períodos de entrega da versão final, e feriados e recessos acadêmicos podem influenciar no prazo de entrega.

De acordo com a ABNT NBR 14724/2011, a ficha catalográfica deve ser inserida no verso da folha de rosto.